# How To Create a Worksite Assignment

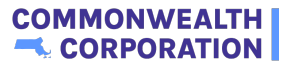

(i)Before Creating a Worksite Assignment make sure that Worksite already exists

# **Creating a Worksite**

| Q Search                                                                                                    | A 🕒                                                      |
|----------------------------------------------------------------------------------------------------|----------------------------------------------------------|
| Year         Year         Year <th< th=""><th>Asagument Report</th></th<> | Asagument Report                                         |
| CC YouthWorks HUB                                                                                                    | Putting Teens and Young Adults on the Path to Employment |
|                                                                                                    | 0                                                        |
| Create Partner Create WorkSite                                                                                                    | Create Youth Application Create Youth Profile            |

#### 2 Click "Create WorkSite"

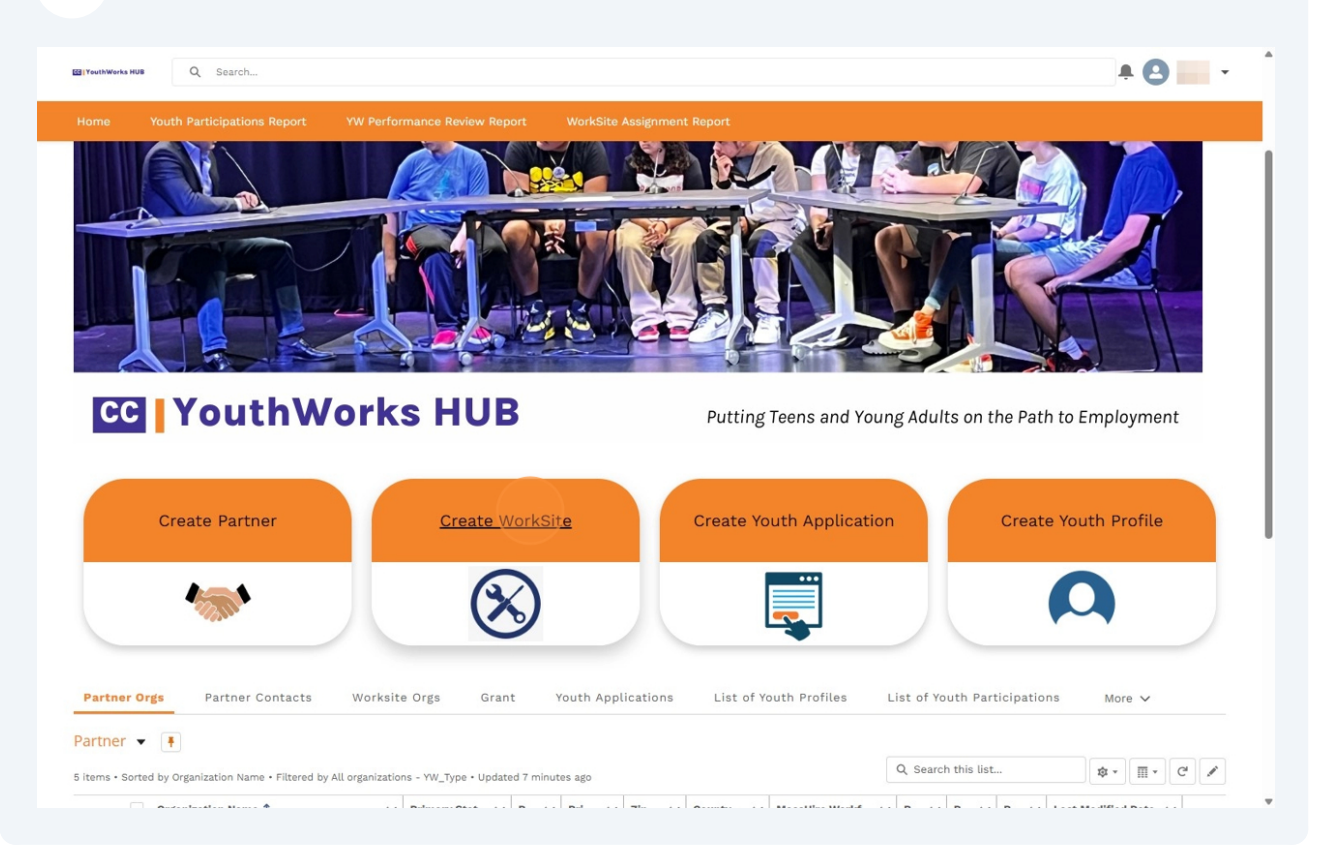

|                                                                                                    |                                                         | ÷ 🙂 🚃  |
|----------------------------------------------------------------------------------------------------|---------------------------------------------------------|--------|
| ome Youth Participations Report                                                                            | YW Performance Review Report WorkSite Assignment Report |        |
|                                                                                                    |                                                         | e Back |
|                                                                                                    |                                                         | « Dack |
|                                                                                                    |                                                         |        |
| Create a Worksite                                                                                          |                                                         |        |
| Organization Name                                                                                          |                                                         |        |
| Primary Street                                                                                             |                                                         |        |
|                                                                                                    |                                                         | 1.     |
| Primary City                                                                                               |                                                         |        |
| Primary City<br>Primary State/Province                                                                     |                                                         |        |
| Primary City<br>Primary State/Province<br>Primary Zip/Postal Code                                          |                                                         |        |
| Primary City<br>Primary State/Province<br>Primary Zip/Postal Code<br>rimary Country                        | US                                                      |        |
| Primary City<br>Primary State/Province<br>Primary Zip/Postal Code<br>rimary Country<br>Sector              | US<br>None                                              |        |
| Primary City<br>Primary State/Province<br>Primary Zip/Postal Code<br>rimary Country<br>Sector<br>YW_Status | US<br>None<br>None                                      |        |

4 Click "Create Worksite"

| Q Search                         |                                                        | <b>≜ (2)</b> - |
|----------------------------------|--------------------------------------------------------|----------------|
| Home Youth Participations Report | W Performance Review Report WorkSite Assignment Report |                |
| Create a Worksite                |                                                        |                |
| * Organization Name              | Complete this field.                                   |                |
| * Primary Street                 |                                                        |                |
| * Primary City                   |                                                        | ß              |
| * Primary State/Province         |                                                        |                |
| Primary Zip/Postal Code          |                                                        |                |
| Primary Country                  | US                                                     |                |
| * Sector                         | None                                                   | •              |
| YW_Status                        | None                                                   | •              |
| * First Name                     |                                                        |                |
| Last Name                        |                                                        |                |
| * Primary Email                  |                                                        |                |
| Business Phone                   |                                                        |                |
| Role in Youthworks Program       | None                                                   | •              |

# Add a Worksite Job to a Worksite

#### 5 Click "Worksite Orgs"

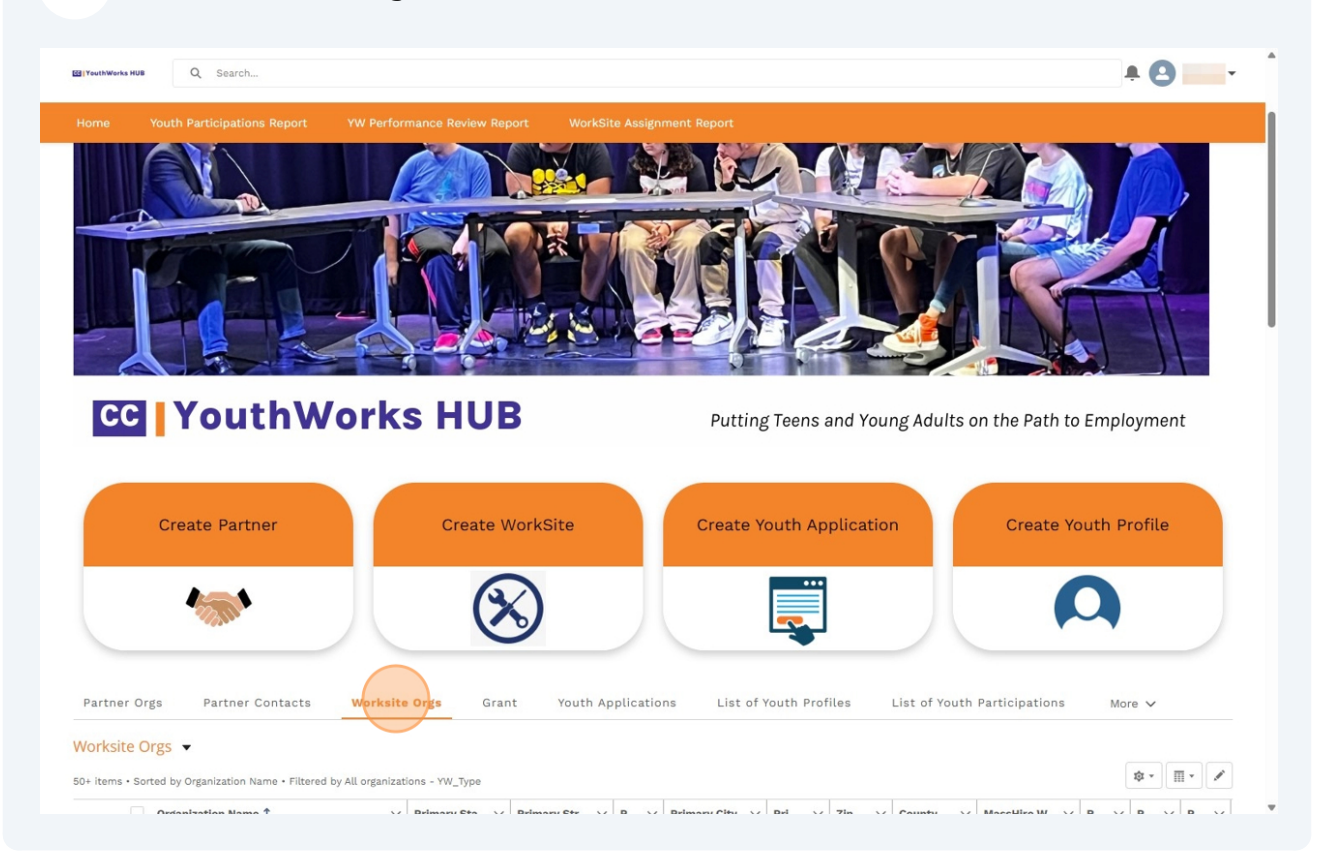

# 6 Find the Worksite that you created ÷ 🕒 -As HUB Q Search... Worksite Orgs Grant Youth Applications Partner Orgs Partner Contacts List of Youth Profiles List of Youth Participations More V Worksite Orgs 👻 \$ · II · / 71 items • Sorted by Organization Name • Filtered by All organizations - YW\_Type ✓ Primary Sta... ✓ Primary Str... ✓ P... ✓ Primary City ✓ Pri... ✓ Zip ... ✓ County Organization Name 1 $\vee$ MassHire W... $\vee$ R... $\vee$ P... $\vee$ P... $\vee$

|                                 |                              |                            | <b>≜ (2)</b>             |
|---------------------------------|------------------------------|----------------------------|--------------------------|
| ome Youth Participations Report | YW Performance Review Report | WorkSite Assignment Report |                          |
|                                 |                              |                            |                          |
|                                 |                              |                            |                          |
|                                 |                              |                            |                          |
|                                 |                              |                            |                          |
|                                 |                              |                            |                          |
|                                 |                              |                            |                          |
|                                 |                              |                            |                          |
|                                 |                              |                            |                          |
| Related Worksite Contacts Work  | Site Jobs                    |                            |                          |
| 💶 Contacts (1)                  |                              |                            | tật ▼ C <sup>4</sup> New |
|                                 | 00040 040                    |                            |                          |

| Home Youth Participations Report YW Performance Review Report WorkSite Assignment Report |     |
|------------------------------------------------------------------------------------------|-----|
|                                                                                          |     |
| State and State and Street Street States                                                 |     |
|                                                                                          |     |
|                                                                                          |     |
|                                                                                          |     |
|                                                                                          |     |
|                                                                                          |     |
|                                                                                          |     |
| /                                                                                        |     |
| · · · · · · · · · · · · · · · · · · ·                                                    |     |
|                                                                                          |     |
|                                                                                          |     |
| Related Worksite Contacts Work Site Jobs                                                 |     |
| YW Work Site Jobs (2)                                                                    | New |
| YW Work Site Job Name                                                                    |     |
|                                                                                          | •   |

# Fill out all the required fields.

| Home Youth Participations Report                                                                                                    | New YW Wo                                                    |                                       |     |
|----------------------------------------------------------------------------------------------------|--------------------------------------------------------------|---------------------------------------|-----|
| US<br>CRIGGS PARK                                                                                                    |                                                              | î                                     |     |
| EDECED Map data 62025 Good                                                                                                    | Information  *WW Work Site Job Name Title Description        | * = Required Information              |     |
| Norfolk<br>MassHire Workforce Board Area<br>Metro South/West<br>Reason for WBA change<br>Previous WBA<br>MassHire Region<br>Greater Boston | Number of youth opportunities<br>Industry<br>None •Work Site |                                       |     |
| Related Worksite Contacts                                                                                                    | Workforce Board Area                                         |                                       |     |
| YW Work Site Jobs (2)                                                                                                    | Position Location                                            |                                       | New |
| YW Work Site Job Name                                                                                                    | Location                                                     | · · · · · · · · · · · · · · · · · · · |     |
| Landscapers                                                                                                    |                                                              | Cancel Save & New Save                |     |
| Brookline Teen Center - Program Assistants                                                                                                 |                                                              |                                       |     |

#### 10 Click "Save"

| dome Youth Participations Peng                    | New YW Work Site Job   |  |
|---------------------------------------------------|------------------------|--|
| US                                                | Industry A             |  |
|                                                   | None                   |  |
| GRIGGS PARK                                       | * Work Site            |  |
| Aspinwall Ava                                     | ×                      |  |
| Coogle Map data @2025 Goog                        | Workforce Board Area   |  |
| 02446                                             |                        |  |
| County<br>Norfolk                                 | Position Location      |  |
| MassHire Workforce Board Area<br>Metro South/West | None                   |  |
| Reason for WBA change                             | Address Line 2         |  |
| Previous WBA                                      | Address Line 1         |  |
| MassHire Region                                   | City                   |  |
| Greater Boston                                    |                        |  |
|                                                   | State                  |  |
| Related Worksite Contacts                         |                        |  |
|                                                   | Zip                    |  |
| YW Work Site Jobs (2)                             |                        |  |
| YW Work Site Job Name                             | Other:                 |  |
| Landscapers                                       | Cancel Save & New Save |  |
| Brookline Teen Center - Program Assista           | ints                   |  |

# Adding a Worksite Assignment to a Youth Participation

# Go to the Youth Participation

| uthWorks HUB Q Search                                                                                                    |                                  |                                                                                  | ÷ (3)                                                                                               |
|----------------------------------------------------------------------------------------------------|----------------------------------|----------------------------------------------------------------------------------|----------------------------------------------------------------------------------------------------|
| me Youth Participations R                                                                                                    | teport YW Performance Review R   | eport WorkSite Assignment Report                                                 |                                                                                                    |
| W Youth Participation Naomi Bekele Tier II ( Naomi Bekele 03/2025 Start Date 4/14/2025 End Date Tier Tier I Personal circumstances Other Personal circumstances Reason for not a good fit Peer Leader for this Worksite Partner | 04/14/2025<br>Status<br>Enrolled | Edit YW Youth Participations > Nac 1 item • Sorted by YW Work Nam YW Work Name 1 | e Back  Trill Bekele Tier II 04/14/2025  Te - Updated a few seconds ago      v      v      v      v |
| Assignment Hours                                                                                                    |                                  |                                                                                  |                                                                                                    |

|                                                                                                    |            |                              |               |                                                                                                    | <b>≜ 0</b>                                                                                                    |
|----------------------------------------------------------------------------------------------------|------------|------------------------------|---------------|----------------------------------------------------------------------------------------------------|----------------------------------------------------------------------------------------------------|
| ome Youth Participations                                                                                                    | Report Y   | /W Performance Review Report | WorkSite Assi | ignment Report                                                                                                    |                                                                                                    |
| VW Youth Participation<br>Naomi Bekele Tier II<br>Youth Profile<br>Naomi Bekele 03/2025<br>Start Date<br>4/14/2025<br>End Date<br>Tier<br>Tier II<br>Personal circumstances | 04/14/2025 | Status<br>Enrolled           | Edit          | YW Youth Participations > Naomi Bekele Tier II 04/14/2025         1 item • Sorted by YW Work Name • Updated a few seconds ago         YW Work Name ↑         1 | <ul> <li>Back</li> <li>Newy</li> <li>Structure</li> <li>Structure</li></ul> |
| Other Personal circumstances                                                                                                    | /          |                              |               |                                                                                                    |                                                                                                    |
| Peer Leader for this Worksite                                                                                                    | 1          |                              |               |                                                                                                    |                                                                                                    |

# **13** Click the "YW Work Name\*" field. Should be Worksite + Title (e.g Cambridge Art Studio Teacher Assistant)

|                              |                                     |                      | ×                    |
|------------------------------|-------------------------------------|----------------------|----------------------|
|                              | New YW Work                         | Site Assignment      |                      |
| YW Youth Participation       |                                     | *= F                 | Required Information |
| Naomi Bekele Tier II 04/1    | YW Work Name                        | Workforce Board Area |                      |
| Youth Profile                | * Work Site Job                     | Partner              |                      |
| Naomi Bekele 03/2025         | Search YW Work Site Jobs Q          |                      |                      |
| Start Date                   |                                     |                      |                      |
| 4/14/2025                    | * Youth Participation               |                      |                      |
| End Date                     | 및 Naomi Bekele Tier II 04/14/2025 × |                      |                      |
| Tier                         |                                     |                      |                      |
| Tier II                      | Assignment Hours                    |                      |                      |
| Personal circumstances       |                                     |                      |                      |
|                              | Case Management Hours               |                      |                      |
| Other Personal circumstances |                                     |                      |                      |
| Reason for not a good fit    |                                     |                      |                      |
|                              |                                     |                      |                      |

### **14** Click the "Work Site Job\*" field.

| EE YeethWorks HUB Q Search            |                                              |                          | * <b>0</b>  |
|---------------------------------------|----------------------------------------------|--------------------------|-------------|
|                                       |                                              | ignment Report           | 1           |
|                                       | New YW Work                                  | Site Assignment          |             |
| YW Youth Participation                |                                              | * = Required Information |             |
| Naomi Bekele Tier II 04/1             | Information * YW Work Name                   | Workforce Board Area     | 1<br>12 - C |
| Youth Profile<br>Naomi Bekele 03/2025 | *Work Site Job<br>Search YW Work Site Jobs Q | Partner                  | · · · · ·   |
| Start Date<br>4/14/2025<br>End Date   | *Youth Participation                         |                          |             |
| Tier                                  | Assignment Hours                             |                          |             |
| Personal circumstances                | Case Management Hours                        |                          |             |
| Other Personal circumstances          |                                              |                          |             |
| Reason for not a good fit             |                                              | Cancel Save & New Save   |             |
| Peer Leader for this Worksite         | /                                            |                          |             |

|                               |                                 |                |                      |                          | < |
|-------------------------------|---------------------------------|----------------|----------------------|--------------------------|---|
|                               | Net                             | w YW Work Site | e Assignment         |                          |   |
| WW Youth Participation        |                                 |                |                      | * = Required Information |   |
| Naomi Bekele Tier II 04       | I/1 Information                 |                |                      |                          |   |
|                               | - YW Work Name                  |                | vorktorce Board Area |                          | 1 |
| Youth Profile                 | * Work Site Job                 | P              | artner               |                          |   |
| Naomi Bekele 03/2025          | Bearch YW Work Site Jobs        | ٩              |                      |                          |   |
| Start Date                    |                                 |                |                      |                          |   |
| 4/14/2025                     | + New YW Work Site Job          |                |                      |                          |   |
| End Date                      | Naomi Bekele Tier II 04/14/2025 | ×              |                      |                          |   |
| Tier                          |                                 |                |                      |                          |   |
| Tier II                       | Assignment Hours                |                |                      |                          |   |
| Personal circumstances        |                                 |                |                      |                          |   |
|                               | Case Management Hours           |                |                      |                          |   |
| Other Personal circumstances  |                                 |                |                      |                          |   |
| Reason for not a good fit     |                                 |                |                      |                          |   |
| Peer Leader for this Worksite |                                 |                | Cancel               | Save & New Save          |   |
|                               |                                 |                |                      |                          |   |

# Add the Worksite Job that you previously created

# Fill out the rest of the required fields

|                                                     | New YW Work Site Assignment           |                          |      |
|-----------------------------------------------------|---------------------------------------|--------------------------|------|
| YW Youth Participation<br>Naomi Bekele Tier II 04/1 | Information<br>*YW Work Name          | * = Required Information |      |
| Youth Profile                                       | * Work Site Job                       | Partner                  | \$ * |
| Naomi Bekele 03/2025                                | Search YW Work Site Jobs Q            |                          |      |
| Start Date<br>4/14/2025                             | + New YW Work Site Job                |                          |      |
| End Date                                            | 😔 Naomi Bekele Tier II 04/14/2025 🛛 👋 |                          |      |
| Tier                                                |                                       |                          |      |
| Tier II                                             | Assignment Hours                      |                          |      |
| Personal circumstances                              |                                       |                          |      |
| Other Personal circumstances                        |                                       |                          |      |
| Reason for not a good fit                           |                                       |                          |      |
| Peer Leader for this Worksite                       |                                       | Cancel Save & New Save   |      |
|                                                     |                                       |                          |      |
| Partner                                             |                                       |                          |      |
| MassHire Metro South/West Workforce<br>Board        |                                       |                          |      |
| Assignment Hours                                    |                                       |                          |      |
| 120                                                 |                                       |                          |      |
| Training Hours                                      |                                       |                          |      |

# 17 Click "Save"

|                                                     |                                       | ignment Report           |           |
|-----------------------------------------------------|---------------------------------------|--------------------------|-----------|
|                                                     |                                       | ×                        |           |
|                                                     | New YW Work                           | Site Assignment          | « Back    |
|                                                     |                                       | * = Required Information |           |
| VW Youth Participation<br>Naomi Bekele Tier II 04/1 | Information                           |                          |           |
|                                                     | * YW Work Name                        | Workforce Board Area     | New       |
|                                                     |                                       |                          | 12 - C' Y |
| Youth Profile                                       | * Work Site Job                       | Partner                  |           |
| Naomi Bekele 03/2025                                | Q                                     |                          | ~         |
| Start Date                                          |                                       |                          |           |
| 4/14/2025                                           | * Youth Participation                 |                          |           |
| End Date                                            | 🕞 Naomi Bekele Tier II 04/14/2025 🛛 👋 |                          |           |
| Tier                                                |                                       |                          |           |
| Tier II                                             | Assignment Hours                      |                          |           |
| Personal circumstances                              |                                       |                          |           |
|                                                     | Case Management Hours                 |                          |           |
| Other Personal circumstances                        |                                       |                          |           |
| Reason for not a good fit                           |                                       |                          |           |
| Peer Leader for this Worksite                       |                                       | Cancel Save & New Save   |           |
|                                                     | /                                     |                          |           |
| Partner                                             |                                       |                          |           |
| MassHire Metro South/West Workforce                 | /                                     |                          |           |
| Board                                               |                                       |                          |           |
| Assignment Hours                                    |                                       |                          |           |